11.- PASAR ARCHIVOS ORDENADOR AL PEN DRIVE "LÁPIZ"

Vamos a suponer que tengo unas fotos en mi ordenador y las quiero imprimir en una tienda, ya que gano en calidad y ahorro mucha tinta.

Mediante el método visto en el Tutorial 5 de Copiar/pegar dejo una carpeta con todas las fotos seleccionadas, por ejemplo en el ESCRITORIO y así la tengo a mano para poder exportarla

1.- Coloco el Pen Drive en el puerto USB de mi ordenador y espero que se abra solo (repasado en clases)

2.- Si no se abre solo me voy a buscarlo en "MI PC" o en "EQUIPO" según el modelo que tengamos de Windows.

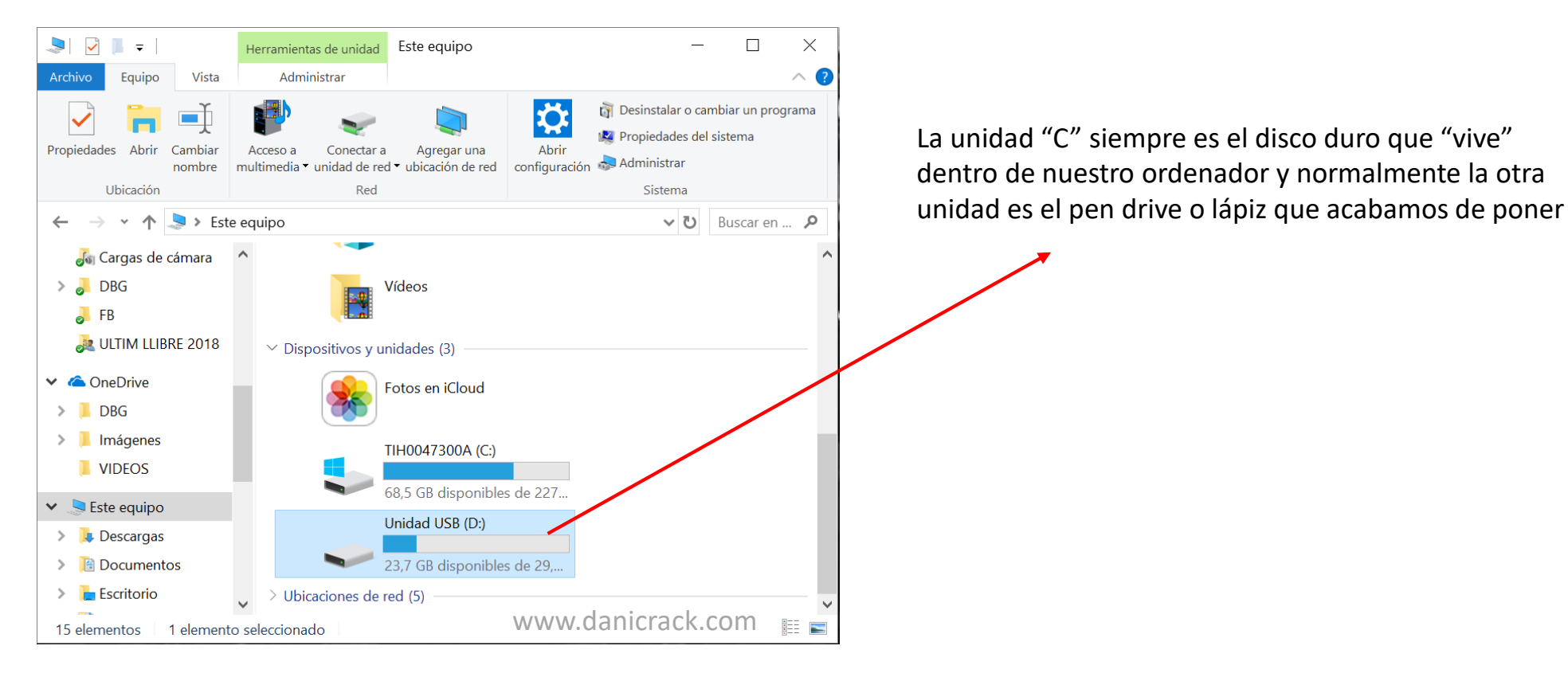

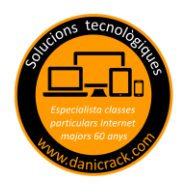

El método más fácil es arrastrar la carpeta con las fotos desde el ESCRITORIO hasta la Unidad USB en este caso concreto es la "D" (la letra varia en función del ordenador o los dispositivos conectados) si este método no se domina, aplicar Copiar/Pegar según visto en clases anteriores.

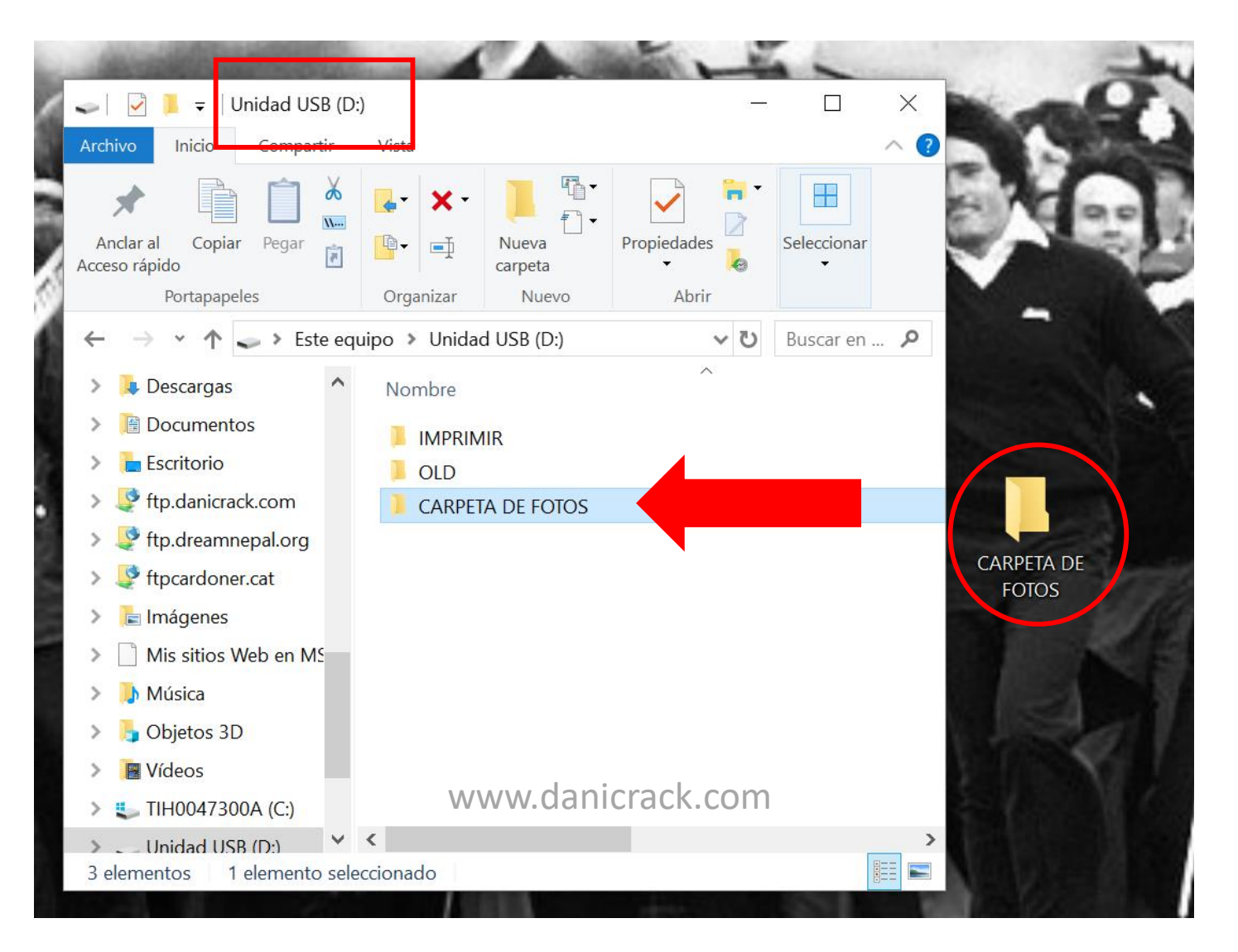